## Anleitung zur Verwendung von Webuntis

*WebUntis* ist sowohl über einen **Browser** (www.webuntis.com) als auch über die **App Untis Mobile** erreichbar. Diese kann entweder im *Apple App Store* oder im *Google Play Store* kostenlos heruntergeladen werden.

Die neue Plattform enthält zahlreiche Module der schulischen Verwaltung und Kommunikation und erfüllt alle <u>Datenschutzrichtlinien</u>.

## 1. Login und Account

- Rufen Sie die Seite <u>www.webuntis.com</u> auf
- Geben Sie bei der Schulsuche den Schulnamen ein und klicken Sie auf diesen

|   | Willkommen<br>bei<br>Web <mark>Untis</mark>                         |           |
|---|---------------------------------------------------------------------|-----------|
| Q | hallert                                                             | $\otimes$ |
|   | Hallertau-Gymnasium Wolnzach<br>85283, Wolnzach, Anton-Dost-Str. 10 |           |

- Geben Sie die erhaltenen Logindaten für die Elternzugänge (erkennbar an \_1 und \_2 am Ende des Benutzernamens) ein

- die Elternzugänge werden von den Klassenleitungen an ihre Kinder mit dem Hinweis zur Weitergabe an sie ausgeteilt

|             | Web <mark>Untis</mark><br>Login |   |
|-------------|---------------------------------|---|
| Benutzernam | ne                              |   |
| Passwort    |                                 | 0 |
|             | Login                           |   |
|             | Passwort vergessen?             |   |

- Aufruf des eigenen Accounts links unten auf Webseite (App: Profil)

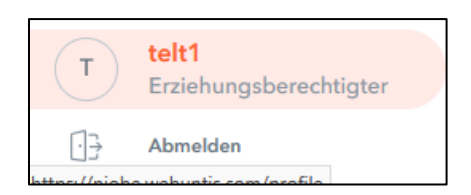

- Ergänzen Sie eine Mailadresse (1) und geben Sie optional an, ob Sie Informationen auch zusätzlich noch per E-Mail erhalten wollen (2) > Speichern am Ende (*App: Profil > Kontaktdaten*)

| Name<br>Test1Eltern Elter1                                                                                                    |
|----------------------------------------------------------------------------------------------------|
| E-Mail Adresse<br>testelternteil@test.de                                                                                                    |
| Benutzergruppe <b>1</b><br>Erziehungsberechtigte                                                                                                    |
| Offene Buchungen                                                                                                    |
| <ul> <li>Benachrichtigungen über neue Mitteilungen per E-Mail erhalten</li> <li>Benachrichtigungen des Aufgaben- und Ticketsystems erhalten</li> <li>Zu neuer Stundenplanansicht wechseln (alte Ansicht deaktivieren)</li> </ul> |
| Startseite                                                                                                    |
| Mein Unterricht     Unterricht Klassen                                                                                                    |
|                                                                                                    |
|                                                                                                    |
|                                                                                                    |
| Speichern Passwort ändern                                                                                                    |

per Klick auf "Passwort-vergessen" beim Login (1) können Sie mit der E-Mail-Adresse (2) und dem
 Benutzernamen (2) jederzeit das Passwort zurücksetzen (3)

| Benutzername        |     |   | Benutzername<br>benutzerna    | me               | 2              |   |
|---------------------|-----|---|-------------------------------|------------------|----------------|---|
| Passwort            |     |   | E-Mail Adresse<br>mail@mail.c | de               |                |   |
| Login               | . 1 | ) |                               | Send             | len            | 3 |
| Passwort vergessen? |     |   |                               | <u>Zuruck zu</u> | <u>m Login</u> |   |

- das Passwort kann ebenso im Account zurückgesetzt und verändert werden

### 2. Stundenplan

- Aufruf "Mein Stundenplan" in Navigationsleiste links (App: Stundenplan)

- Ansicht des aktuellen Stundenplans incl. Vertretungsstunden und entfallenem Unterricht Woche für Woche sowie eingetragener Leistungsnachweise (meist gelb farblich in den jeweiligen Stunden hinterlegt)

- Da in der Regel noch vor 8:00 Uhr die tagesaktuellen Vertretungen eingearbeitet sind, können diese vor Unterrichtsbeginn abgerufen werden

### 3. Buchung von Sprechstunden

- Aufruf "Sprechstunden" in Navigationsleiste links (*App: Start > Sprechstunden*)

- Auswahl der Woche (1) > Auswahl der Lehrkraft (2) > Auswahl eines freien Slots (3) > Speichern (4)

- per Klick auf gebuchten Slot kann Anmeldung wieder storniert werden (5) > Bestätigung ist erforderlich (6)

- Lehrkraft erhält Mitteilung über gebuchte Stunde

- jede Sprechstunde ist in drei 15-Minunten-Slots unterteilt

- Bitte kommen Sie nicht einfach ohne Buchung und buchen Sie, wenn möglich, **24 Stunden** im Voraus

| Klasse 🔻         | ← 17.03.20       | 25           | Anmeldung zur Sprechstunde |   |                                                  |                     |
|------------------|------------------|--------------|----------------------------|---|--------------------------------------------------|---------------------|
|                  |                  |              |                            | • | Klicken Sie auf einen Termin,                    | um sich anzumelden: |
|                  |                  |              | Lehrkraft                  | 3 | 11:35 - 11:50                                    | ~                   |
| Ihre Anmeldungen |                  |              | Munz                       |   | 11:50 - 12:05                                    | frei                |
| Lehrkraft        | Datum            | Zeitraum     | 200_SPRE4                  |   | 12:05 - 12:20                                    | frei                |
|                  | Do 20.03.        | 10:35 - 11:2 |                            |   |                                                  |                     |
|                  | Mi 19.03.        | 09:50 - 10:3 |                            |   |                                                  |                     |
|                  | Di <b>18.03.</b> | 09:50 - 10:3 |                            |   | Nachricht                                        |                     |
| Munz Manuel      | Mi 19.03.        | 11:35 - 12:2 |                            |   | 4                                                |                     |
|                  | Di <b>18.03.</b> | 09:50 - 10:3 |                            |   | Noch mögliche Zeid ven: 255<br>Speichern Abbrech | hen Abmelden        |

| ech | Bestätigen             |                            |         | × |
|-----|------------------------|----------------------------|---------|---|
|     | Wollen Sie sich wirkli | ch abmelden?               |         |   |
|     | 6<br>Ja Nein           |                            |         |   |
|     | Nem                    |                            |         |   |
|     |                        | 12:05 - 12:20              | frei    |   |
|     |                        |                            |         |   |
|     |                        |                            |         |   |
|     |                        |                            |         |   |
|     |                        |                            |         |   |
|     |                        | Nachricht                  |         |   |
|     |                        |                            |         |   |
|     |                        |                            |         |   |
|     |                        | Noch mögliche Zeichen: 255 | 5       |   |
|     |                        | Speichern                  | Abmelde | n |
|     |                        |                            |         |   |

- beinahe identisches Vorgehen und Funktionsumfang in der App

# 4. Buchungen am Elternsprechtag

- nur über Browser möglich, nicht über App

- Während des Buchungszeitraums: Aufruf des **Buchungsfensters**: Heute (1) > Fenster für Sprechtags-

buchung (2)

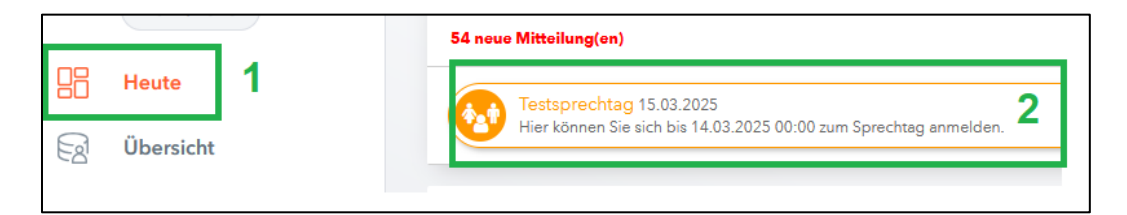

Klick: Auswahl der Lehrkraft (1) > Klick: Auswahl eines freien Slots (2a, 2b) > Klick: Fertig am unteren
 Ende der Seite nach Buchung (3)

| 1 Lehrkraft | anzeigen | 2) Termine wählen                            |
|-------------|----------|----------------------------------------------|
|             | lohb     | ^ 2a                                         |
|             | lohr     | Sa. 15.03. 1. Termin Sa. 15.03. 2. Termin Si |
|             | maie     | munz Termine                                 |
|             | meis     | 08:10 🗸 08:10 Munz Manuel (,)                |
|             | misc     |                                              |
|             | moda     | 20                                           |
|             | moge     |                                              |
|             | mosd     |                                              |
|             | mose     |                                              |
|             | mosu     |                                              |
| ۲           | munz     |                                              |
| 0           | müll     |                                              |

Fertig 3

- Terminstorno ist per Klick auf grünen Haken (2b) möglich > Klick: Fertig am unteren Ende der Seite nach Buchung (3)

3

| _ | 08:10 | munz | Termine<br>08:10 Munz M |
|---|-------|------|-------------------------|
|   |       | Te   | ermin löschen           |

Nach **Abschluss** der Buchung (Status ändert sich zu "angemeldet") kann eine **Terminliste** als PDF auf der Hauptseite von Webuntis ("Heute"-Menüoption) heruntergeladen werden (1)

| Testsprechtag 15.03.2025 (angemeldet)<br>Hier können Sie sich bis 14.03.2025 00:00 zum Sprechtag anmelden. | 1       | $\geq$ |
|----------------------------------------------------------------------------------------------------|---------|--------|
|                                                                                                    | · · · · |        |

## 5. Krankmeldungen / Absenzen

- Die Eltern melden bis spätestens 7:45 Uhr die Abwesenheit ihres erkrankten Kindes über WebUntis.

Diese Regelung gilt für alle Jahrgangsstufen, also auch für die Oberstufe!

### - Aufruf "Abwesenheiten" (*App: Meine Abwesenheiten*)

- Abwesenheit melden (1) > Zeitraum auswählen (2) > Abwesenheitsgrund angeben (3) > Anmerkung ist optional und auf ca. 150 Zeichen beschränkt (4) > Speichern (5)

| weine Abwesenneiten Te | enizeiten     |                               |                 |          |
|------------------------|---------------|-------------------------------|-----------------|----------|
|                        |               | Abwesenheit melden            |                 | ×        |
| < 09.09.2024           | → Select      | 2                             |                 |          |
|                        |               | 13.3.2025 08:00               | 13.3.2025 17:35 |          |
| -                      | Von           | Abwesenheitsgrund             |                 |          |
| 0 Elemente             |               | Select                        |                 | <b>.</b> |
|                        |               | Anmerkung 4                   |                 |          |
|                        |               | Speichern Abbrechen           |                 |          |
|                        |               | 5                             |                 |          |
|                        |               |                               |                 |          |
|                        |               |                               |                 |          |
|                        |               |                               |                 |          |
|                        |               |                               |                 |          |
| 4                      |               |                               |                 |          |
| Abwesenheit melden     | Löschen Entsc | huldigungsschreiben drucken 🔺 |                 |          |

- bitte beachten Sie die korrekte Auswahl des Abwesenheitsgrunds, insbesondere bei angekündigten Leistungsnachweisen sowie bei Kindern in der Q12/Q13

Übersicht über die Abwesenheitsgründe:

### Jahrgangsstufe 5 bis einschließlich 11:

*Krankmeldung für ein bis fünf Tage*: Das Kind gilt als entschuldigt und es muss keine schriftliche Bestätigung mehr vorgelegt werden.

*Krankmeldung für sechs oder mehr Tage*: In diesem Fall muss eine ärztliche Bescheinigung vorgelegt werden. Diese muss im Sekretariat abgegeben werden. Erst dann ist Ihr Kind ausreichend entschuldigt.

*Krankmeldung bei angekündigtem Leistungsnachweis*: Das Kind wird erst nach Prüfung durch die Verwaltung entschuldigt. Ab der **Jahrgangsstufe 11** ist eine ärztliche Bescheinigung erforderlich.

*Beurlaubung (bei angekündigtem Leistungsnachweis)*: Die Genehmigung erfolgt durch die Schulleitung.

# Jahrgangsstufe 12 bis einschließlich 13:

Ab Q12: Krankmeldung für ein bis drei Tage: Der Schüler gilt als entschuldigt und es muss keine schriftliche Bestätigung mehr vorgelegt werden.

Ab Q12: Krankmeldung für vier oder mehr Tage: In diesem Fall muss eine ärztliche Bescheinigung vorgelegt werden. Diese muss im Oberstufensekretariat abgegeben werden. Erst dann ist der Schüler ausreichend entschuldigt.

Ab Q12: Krankmeldung bei angekündigtem Leistungsnachweis: In diesem Fall muss eine ärztliche Bescheinigung **noch am selben Tag** vorgelegt werden (Kopie vorab: Fax, E-Mail, das Originaldokument muss anschließend im Oberstufensekretariat abgegeben werden). Erst dann ist der Schüler ausreichend entschuldigt.

Sonderregelung für Beurlaubungen ab der Q12: Beurlaubungen erfolgen durch den Schüler persönlich bei der Oberstufenkoordination.

- eingetragene Absenzen können noch gelöscht werden
- Auswahl der betreffenden Absenz (1) > Löschen (2) > Bestätigung der Löschung (3)

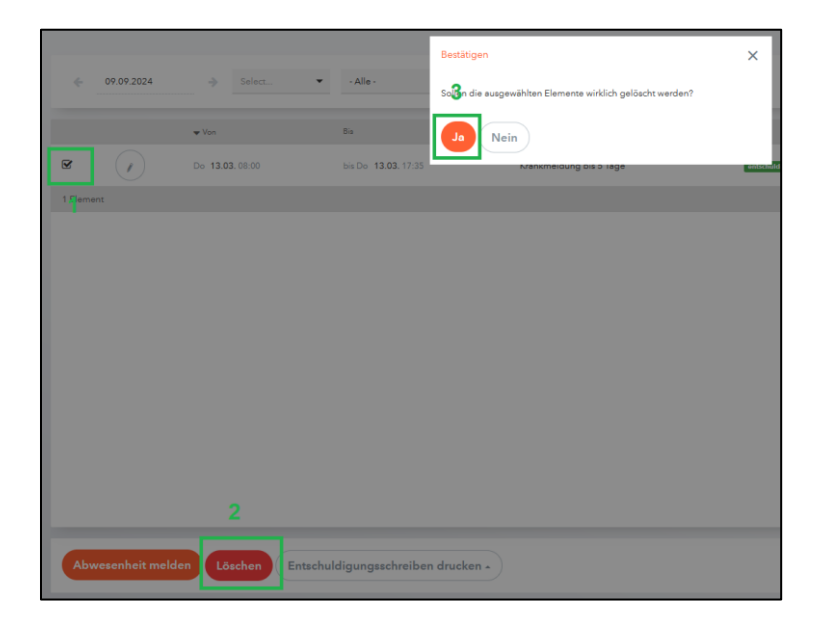

# 6. Prüfungsübersicht

- Anzeige ist im Stundenplan der jeweiligen Woche möglich
- Übersicht auch unter Abschnitt "Prüfungen" (App: Meine Termine)

- im **Browser** muss der Filter noch auf den betreffenden Zeitraum (1, 2) gestellt werden, voreingestellt ist z.B. der aktuelle Monat

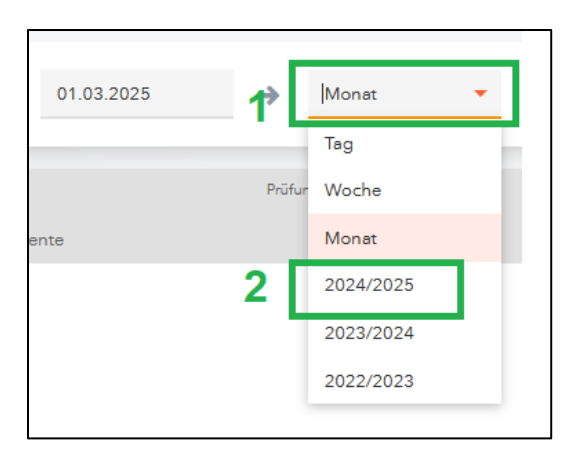

- in der *App* muss der Filter noch auf den betreffenden Zeitraum (1, 2) gestellt werden, voreingestellt ist immer nur die aktuelle Woche

|                         |                                 | 13:41 O O                                 | ve (- 4 🕫 🗺    |
|-------------------------|---------------------------------|-------------------------------------------|----------------|
|                         |                                 | < Filter<br>Meine Termine                 |                |
| 41 O O<br>Meine Termine | m 6 ¢ .⊪ ≈ ∞<br>\               | Die nächsten 7 Tag<br>12 19. März         | e anzeigen 🗸 🗸 |
| 12 19. März             |                                 | Die nächsten 14 Tar<br>12 26. März        | ge anzeigen    |
|                         | E                               | Die nächsten 30 Ta<br>12. März - 11. Apr. | ge anzeigen    |
| Keir<br>Derzeit gibt e  | ne Daten<br>es hier noch nichts | Die nächsten 90 Ta<br>12. März - 10. Juni | ge anzeigen    |
|                         |                                 | Ganzes Schuljahr<br>Ganzes Schuljahr      | 2              |

### 7. Weitere Informationen

- eine Kontaktaufnahme per Mitteilung ist über die Elternzugänge nicht möglich, verwenden Sie hierzu die jeweilige Dienst-E-Mail der Lehrkraft und auf keinen Fall die Zugänge ihrer Kinder

 bitte achten Sie darauf, dass Ihr Kind keinen Elternzugang verwendet (erkennbar an \_1 und \_2 im Benutzernamen

- Ansprechpartner für Webuntis sind: Manuel Munz (<u>manuel.munz@hgw.bayern</u>) und Constanze Raum (<u>constanze.raum@hgw.bayern</u>)